# CM 352 – Electrical Construction Estimating

### Accubid Office Building Activity #5 – Job Report Styles

#### **Report Styles**

In order to print a Job Report in Accubid a report style must be selected. A report style determines which job components are included in the report, and controls the layout of the report, including headers, footers, margins, and page orientation. You can create as many report styles as you wish, each with its own combination of job components and report parameters.

9

Report styles are used to control which columns are included in a particular job report. You can include or exclude entire job screens. You can also control the order in which columns are printed. As part of a report style, you can also control the font used for your report, as well as headers and footers, page margins, and page orientation. Until you create your own report style, the default style is used. The default report style includes all columns from all job screens. Report styles can only be used when printing job reports.

#### Procedure

To create a report style, follow these steps:

- 1. With an open job, click on the Settings menu, and select the Report Styles option.
- 2. Press the Caps Lock Key to turn on CAPS.
- 3. From the Style name: drop down list select 01-default style.
- 4. Verify that all job screens are in the Report Elements tab and in the same order as shown in Fig. 1. If they are in a different order use the Move Up (or Move Down) buttons to rearrange the screens. Note: they are in the same order as they appear along the bottom of the screen in the screen tabs. Click the select all button if all screens are not selected.

| ult style 🔹 🛒 🗿 Default                               | ×                | 6             |               |                                                                                                    |                |                   |                  |                        |                            |               |      |              |                    |                         |     |
|-------------------------------------------------------|------------------|---------------|---------------|----------------------------------------------------------------------------------------------------|----------------|-------------------|------------------|------------------------|----------------------------|---------------|------|--------------|--------------------|-------------------------|-----|
| Description                                           | Quantity Date    | Trade Price U | lisc % Link P | ice Cost Adj % Net Cost                                                                                                    | DB Labor       | Labor U Lab Adj 1 | 6 Total Material | Total Hours Material C | ondition  Labor Cor        | dition Weight | Unit | Total Weight | Manufacturer Name  | Catalog Number          | F   |
| A - 2X4 FL 4L T-BAR LAY-IN                            | 181 11/25/2003   | -             |               |                                                                                                    | 0.60           | 0.60 💌            |                  | 108.60 Quoted          | <ul> <li>Normal</li> </ul> |               | E    |              |                    |                         |     |
| A1 - 2X4 FL 3L T-BAR LAY-IN                           | 12 11/25/2003    | E             |               |                                                                                                    |                | 0.60 E            |                  | 7.20 Quoted            | Normal                     |               | E    |              |                    |                         |     |
| A2 - 2X4 FL 2L T-BAR LAY-IN                           | 45 11/25/2003    | E             |               |                                                                                                    |                | 0.60 E            |                  | 27.00 Quoted           | Normal                     |               | E    |              |                    |                         |     |
| 3 - 2X2 FL 2UL T-BAR LAY-IN                           | 37 11/25/2003    | E             |               |                                                                                                    | 0.55           | 0.55 E            |                  | 20.35 Quoted           | Normal                     |               | E    |              |                    |                         |     |
| - 32W COMPACT FL DOWNLIGHT                            | 93 11/25/2003    | E             |               |                                                                                                    | 0.60           | 0.60 E            |                  | 55.80 Quoted           | Normal                     |               | E    |              |                    |                         |     |
| 1 - 100W INC DOWNLIGHT                                | 9 3/28/2007      | E             |               | Report Style Setup                                                                                                    | 1.00           |                   |                  | 140 1444               | 23                         |               | E    |              |                    |                         |     |
| - 70W MH RECESSED HID                                 | 9 11/25/2003     | E             |               |                                                                                                    | 1.000          |                   |                  | A 100 November         |                            |               | E    |              |                    | Window Spin             |     |
| - 4' FL 2L STRIP CHAIN HUNG                           | 45 11/25/2003    | E             |               | Syle name: 01-default                                                                                                    | tvle           |                   |                  | Add Delete             | Bename                     |               | E    |              |                    |                         |     |
| - 100W VP INC ELEVATOR PIT                            | 1 3/28/2007      | E             |               |                                                                                                    | .,             |                   |                  |                        |                            |               | E    |              |                    |                         |     |
| - 4' FL 2L SURF STAIRWELL                             | 18 11/25/2003    | E             |               | Report Bements Colu                                                                                                    | nn Setup Fonts | Page Setup        |                  |                        |                            |               | E    |              |                    |                         |     |
| - 4' FL 2L COVE STRIP                                 | 20 11/25/2003    | E             |               | Flamante                                                                                                    |                |                   |                  |                        |                            |               | E    |              |                    |                         |     |
| - 3' FL 2L COVE STRIP                                 | 8 11/25/2003     | E             |               | Lenerts:                                                                                                    |                |                   |                  |                        |                            |               | E    |              |                    |                         |     |
| - 2X4 FL 4L T-BAR LAY-IN                              | 6 11/25/2003     | E             |               | Job Info                                                                                                    |                |                   |                  |                        |                            |               | E    |              |                    |                         |     |
| - 175 MH HID WALL PACK                                | 4 11/25/2003     | E             |               | Notes                                                                                                    |                |                   |                  |                        |                            |               | E    |              |                    |                         |     |
| LED EXIT/EM UNIT T-BAR                                | 19 11/25/2003    | E             |               | Contraction of the second of the second of t | ons            |                   |                  | Select                 |                            |               | E    |              |                    |                         |     |
| - LED EXIT/EM UNIT DBL FACED T-BAR                    | 14 11/25/2003    | E             |               | Extension                                                                                                    |                |                   |                  | -                      |                            |               | E    |              |                    |                         |     |
| - EM BATTERY UNIT - SINGLE HEAD                       | 38 11/25/2003    | E             |               | Direct La                                                                                                    | or             |                   |                  | Clear                  |                            |               | E    |              |                    |                         |     |
| AIN SWBD MDB 1000A 277/480V 3PH 4W 42K AIC            | 1 11/25/2003     | E             |               | - 🗹 📄 Incidenta                                                                                                    | Labor          |                   |                  |                        |                            |               | E    |              |                    |                         |     |
| /SS TG2000 277/480V 20KVAR 3PH                        | 1 11/25/2003     | E             |               | Labor Fa                                                                                                    | toring         |                   |                  |                        |                            |               | E    |              |                    |                         |     |
| IL HB1 100A 277/480V 3PH 4W MCB 24 CKT                | 1 11/25/2003     | E             |               | Labor Es                                                                                                    | alation        |                   |                  | Select All             |                            |               | E    |              |                    |                         |     |
| IL H1 400A 277/480V 3PH 4W MCB 42 CKT                 | 1 11/25/2003     | E             |               | Subcontr                                                                                                    | ictors         |                   |                  | Clear Al               |                            |               | E    |              |                    |                         |     |
| IL L1 225A 120/208V 3PH 4W 84 CKT                     | 1 11/25/2003     | E             |               | - 🗹 📄 General 8                                                                                                    | xpenses        |                   |                  |                        |                            |               | E    |              |                    |                         |     |
| IL HT 225A 277/480V 3PH 4W MCB 42 CKT                 | 3 11/25/2003     | E             |               | - 🗹 📄 Equipmer                                                                                                    | £              |                   |                  |                        |                            |               | E    |              |                    |                         |     |
| IL LT 225A 120/208V 3PH 4W MCB 84 CKT                 | 3 11/25/2003     | E             |               | Quoted N                                                                                                    | aterials       |                   |                  | Move Up                |                            |               | E    |              |                    |                         |     |
| MR TL1 75KVA 480 - 120/208V 3PH 4W                    | 1 11/25/2003     | E             |               | Final Price                                                                                                    | ng .           |                   |                  |                        |                            |               | E    |              |                    |                         |     |
| FMR TLT 75KVA 480 - 120/208 3PH 4W                    | 3 11/25/2003     | E             |               | Rey Indic                                                                                                    | ators          |                   |                  | Nove Down              |                            |               | E    |              |                    |                         |     |
| /2" CONDUIT - EMT                                     | 5,170 12/13/2006 | 39.08 C       | 35.00         | Graph                                                                                                    |                |                   |                  |                        |                            |               | E    |              | CONDUIT RIGID-EMT  |                         |     |
| /2" CONN SS DC - EMT                                  | 76 11/22/2006    | 66.24 C       | 20.00         | Quotepa:                                                                                                    |                |                   |                  |                        |                            |               | E    |              | CONDUIT & CBL FTGS |                         |     |
| /2" CONN SS STL - EMT                                 | 642 11/22/2006   | 122.63 C      | 20.00         |                                                                                                    |                |                   |                  |                        |                            |               | E    |              | CONDUIT & CBL FTGS |                         |     |
| /2" COUPLING SS STL - EMT                             | 579 11/22/2006   | 162.72 C      | 20.00         |                                                                                                    |                |                   |                  |                        |                            |               | E    |              | CONDUIT & CBL FTGS |                         |     |
| /2" 1-H STRAP - EMT - STEEL                           | 79 11/22/2006    | 25.03 C       | 20.00         |                                                                                                    |                | OK Cance          | el Help          |                        |                            |               | E    |              | CONDUIT & CBL FTGS |                         |     |
| /2" CONDUIT SUPPORT FOR ROD OR FLNG                   | 90 7/12/2006     | 26.44 C       | 10.00         | 1                                                                                                    |                |                   |                  |                        | ]                          |               | E    |              | ERICO              | ка                      |     |
| 2 OR 3/4" SNAP CLOSE CLIP - SIDE MNT TO MTL STUD SUPP | 367 7/12/2006    | 102.58 C      | 10.00         | 92.3                                                                                                    | 7.20           | 7.20 C            | 338.81           | 26.42 Normal           | Normal                     |               | E    |              | ERICO              | 812MF                   |     |
| 2 OR 3/4" SNAP CLOSE CLIP ON ANGLE BRKT               | 771 7/12/2006    | 77.33 C       | 10.00         | 69.6                                                                                                    | 8.20           | 8.20 C            | 536.62           | 63.22 Normal           | Normal                     |               | E    |              | ERICO              | FB812M                  |     |
| /2" FLEX - ALUMINUM                                   | 231 9/6/2006     | 55.72 C       | 20.00         | 44.5                                                                                                    | 3.00           | 3.00 C            | 102.98           | 6.93 Normal            | Normal                     |               | E    |              | CONDUIT FLEX       |                         |     |
| /2" CONN FLEX DC SQUEEZE STRAIGHT                     | 66 11/29/2006    | 176.00 C      | 20.00         | 140.8                                                                                                    | 10.00          | 10.00 C           | 92.93            | 6.60 Normal            | Normal                     |               | E    |              | BRIDGEPORT         | 407-DC2                 |     |
| 2 THHN BLACK                                          | 18,883 1/24/2007 | 210.64 M      | 30.00         | 147.4                                                                                                    | 5.15           | 5.15 M            | 2,784.30         | 97.25 Normal           | Normal                     |               | E    |              | COPPER WIRE        | THHN-12-BLK-19STR-CU-50 | 005 |
| 4/2C CABLE MC - STL ARMOR                             | 2,461 6/12/2006  | 982.00 M      | 30.00         | 687.4                                                                                                    | 13.50          | 13.50 M           | 1,691.69         | 33.22 Normal           | Normal                     |               | E    |              | COPPER WIRE        |                         |     |
| /8" CONN AC-90 / MC DC SS                             | 708 6/12/2006    | 43.46 C       | 20.00         | 34.7                                                                                                    | 6.00           | 6.00 C            | 246.17           | 42.48 Normal           | Normal                     |               | E    |              | CONDUIT & CBL FTGS |                         |     |
| 8" CABLE SUPPORT FOR ROD OR FLNG                      | 281 6/21/2006    | 29.90 C       | 10.00         | 26.9                                                                                                    | 3.80           | 3.80 C            | 75.62            | 10.68 Normal           | Normal                     |               | E    |              | ERICO              | KX                      |     |
| RE CONN YEL (#18 TO #12)                              | 1,647 1/17/2007  | 10.42 C       | 10.00         | 93                                                                                                    | 6.00           | 6.00 C            | 154.49           | 98.82 Normal           | Normal                     |               | E    |              | 3M SCOTCH          | Y-BOX                   |     |
| IDE CONN DED. (#18 TO #10)                            | 780 1/17/2007    | 13.63.0       | 10.00         | 12.7                                                                                                    | 7.00           | 7.00 C            | 0R 81            | 55 73 Normal           | Mormal                     |               | e .  |              | 3M SCOTCH          | D ROY                   |     |
| tals                                                  | 46,751           |               |               |                                                                                                    |                |                   | 18,839.90        | 1,805.87               |                            |               |      | 0.00         | 1                  |                         |     |
|                                                       |                  | - 11          |               |                                                                                                    |                |                   |                  |                        |                            |               |      |              |                    |                         |     |

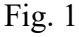

- 5. To create the CMGT352 Final Report style, click on the Add button.
- In the Add Style box enter the new style name and select the style to copy from (see Fig. 2). Enter a new style name: CMGT352 FINAL REPORT Select a style to copy from: select 01-default style
- 7. Click OK.

| Report Style Setup                                                                                                    | 1.00       | 23     |
|----------------------------------------------------------------------------------------------------|------------|--------|
| Style name: 01-default style                                                                                                    | Add Delete | Rename |
| Report Elements       Column Setup       Fonts       Page Setup         Elements:       Image: Setup       Image: Setup       Image: Setup         Image: Setup       Image: Setup       Image: Setup       Image: Setup         Image: Setup       Image: Setup       Image: Setup       Image: Setup         Image: Setup       Image: Setup       Image: Setup       Image: Setup         Image: Setup       Image: Setup       Image: Setup       Image: Setup         Image: Setup       Image: Setup       Image: Setup       Image: Setup         Image: Setup       Image: Setup       Image: Setup       Image: Setup         Image: Setup       Image: Setup       Image: Setup       Image: Setup         Image: Setup       Image: Setup       Image: Setup       Image: Setup         Image: Setup       Image: Setup       Image: Setup       Image: Setup         Image: Setup       Image: Setup       Image: Setup       Image: Setup         Image: Setup       Image: Setup       Image: Setup       Image: Setup         Image: Setup       Image: Setup       Image: Setup       Image: Setup         Image: Setup       Image: Setup       Image: Setup       Image: Setup       Image: Setup         Image: Setup       Ima |            |        |
| Image: Wey indicators         Image: Wey indicators         Image: Wey indicators <t< td=""><td>Move Down</td><td></td></t<>                                                                                         | Move Down  |        |
| OK Cancel Help                                                                                                    |            |        |

## Fig. 2

8. Click the Column Setup tab in the Report Style Setup window.

| Report Style S | Setup              |            |                                                                                                    |         |                                                                                                    | ×      |
|----------------|--------------------|------------|----------------------------------------------------------------------------------------------------|---------|----------------------------------------------------------------------------------------------------|--------|
| Style name:    | CMGT 352 FINAL R   | EPORT      |                                                                                                    |         | ▼ Add Delete                                                                                                    | Rename |
| Report Eler    | nents Column Setup | Fonts Page | Setup                                                                                                    |         |                                                                                                    |        |
| Columns to     | choose from:       |            |                                                                                                    | Columns | in the style:                                                                                                    |        |
|                |                    |            | Add -><br>Add All -><br>C< Remove<br>Remove All<br>Move Up<br>Move Down<br>Freeze Cols<br>UnFreeze<br>Reset Widths |         | Job Info<br>Notes<br>Designations<br>Audit Trail<br>Extension - Breakdown View<br>Extension - Unit Price<br>Extension - Unit Price<br>Extension - Item Browse<br>Direct Labor<br>Incidental Labor<br>Labor Factoring<br>Labor Factoring<br>Labor Escalation<br>Indirect Labor<br>Subcontractors<br>General Expenses<br>Equipment<br>Quoted Materials<br>Final Pricing | E      |
|                |                    |            | Reset Order                                                                                                    |         | rvey indicators<br>Breakdown                                                                                                    | -      |
|                |                    | ОК         | Cancel                                                                                                    | Help    |                                                                                                    |        |

9. Click the Remove All button to move all of job screens to the Columns to choose from: list.

| Report Elements Column Setup Fonts                                                                                                    | Page Setup                                                                            |                  |        |
|----------------------------------------------------------------------------------------------------|---------------------------------------------------------------------------------------|------------------|--------|
| Columns to choose from:<br>Job Info<br>Designations<br>Columns to choose from:<br>Designations<br>Designations | Add A<br>Add A<br><- Rem<br>Remov<br>Move D<br>Freeze<br>UnFree<br>Reset W<br>Reset C | Columns in the s | style: |

Fig. 4

10. Click on Job Info from the Columns to choose from: list and click the Add -> button. The Job Info screen is now listed in the Columns in the style: list. Be sure that the Page break option under Job info is not selected as shown in Fig. 5.

| Report Elements Column Setup Fonts                                                                                                    | Page \$ | Setup                                                                                                    |                                                 |  |
|----------------------------------------------------------------------------------------------------|---------|----------------------------------------------------------------------------------------------------|-------------------------------------------------|--|
| Columns to choose from:<br>Notes<br>Designations<br>Audit Trail<br>Column Extension - Breakdown View<br>Column Extension - Breakdown View<br>Column Extension - Unit Price<br>Extension - Unit Price<br>Extension - Consolidated Items<br>Column Extension - Item Browse<br>Column Extension - Item Browse<br>Column |         | Add -><br>Add All -><br><- Remove<br>Remove All<br>Move Up<br>Move Down<br>Freeze Cols<br>UnFreeze<br>Reset Widths<br>Reset Order | Columns in the style:<br>Job Info<br>Page break |  |

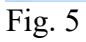

11. Add the Columns shown in Fig 6 (in the same order) to the Columns in the style: list.

| Style name:       CMGT 352 FINAL REPORT         Report Elements       Column Setup       Fonts         Columns to choose from:       Image: Setup Setup | ✓       Add       Delete       Rename         Page Setup       Columns in the style:       Image: Columns in the style:         Add ->       Image: Columns in the style:       Image: Columns in the style:         Add ->       Image: Columns in the style:       Image: Columns in the style:         Add ->       Image: Columns in the style:       Image: Columns in the style:         Add ->       Image: Columns in the style:       Image: Columns in the style:         Add All ->       Image: Columns in the style:       Image: Columns in the style:         Image: Columns in the style:       Image: Columns in the style:       Image: Columns in the style:         Image: Columns in the style:       Image: Columns in the style:       Image: Columns in the style:         Image: Columns in the style:       Image: Columns in the style:       Image: Columns in the style:         Image: Columns in the style:       Image: Columns in the style:       Image: Columns in the style:         Image: Columns in the style:       Image: Columns in the style:       Image: Columns in the style:         Image: Columns in the style:       Image: Columns in the style:       Image: Columns in the style:         Image: Columns in the style:       Image: Columns in the style:       Image: Columns in the style:         Image: Columns in the style:       Image: Columns in the style: |
|----------------------------------------------------------------------------------------------------|----------------------------------------------------------------------------------------------------|
|                                                                                                    | OK Cancel Help                                                                                                    |

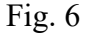

12. Click the + next to Extension – Consolidated Items in the Columns in the style: list and make the following changes using the Remove, Move Up, and Move Down buttons.
 Report Style Setup

| Columns to choose from:       Columns in the style:         Image: Stepsion of the style of the style of the |
|----------------------------------------------------------------------------------------------------|

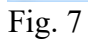

13. Continue editing the Columns in the style: list as shown in Fig. 8 through Fig 13. Report Style Setup

| Columns to choose from:     Notes   Designations   Add ->     Add ->     Add All ->     Add All ->     Add All ->     Add All ->     Add All ->     Add All ->     Add All ->     Add All ->     Add All ->     Add All ->     Add All ->     Add All ->     Add All ->     Add All ->     Add All ->     Print blank lines   Print totals   Print totals   Print totals   Print blank lines   Print totals   Print blank lines   Print blank lines   Print blank lines   Print totals   Print blank lines   Print blank lines < | Report Elements Column Setup Fonts                                                                                                    | Page Setup                                                                                                    |                                                                                                    |  |
|----------------------------------------------------------------------------------------------------|----------------------------------------------------------------------------------------------------|----------------------------------------------------------------------------------------------------|----------------------------------------------------------------------------------------------------|--|
|                                                                                                    | Columns to choose from:<br>Notes<br>Designations<br>Audit Trail<br>Extension - Breakdown View<br>Extension - Unit Price<br>Extension - Consolidated Items<br>Price Date<br>Trade Price<br>Disc %<br>Disc %<br>DB Labor<br>Lab Adj%<br>Weight<br>Weight<br>Weight<br>Weight<br>Catalog Number | Add -><br>Add All -><br>Add All -><br>E<br>C- Remove<br>Remove All<br>Move Up<br>Move Down<br>Freeze Cols<br>UnFreeze<br>Reset Widths | Columns in the style:<br>Extension - Consolidated Items<br>Direct Labor<br>Print headings<br>Print blank lines<br>Print totals<br>Page break<br>Labor Type<br>Crew<br>Hours<br>Rate<br>Subtotal<br>Burden Percentage<br>Fringe Rate<br>Burden Total<br>Fringe Total<br>Total<br>Fill Rate<br>Incidental Labor |  |

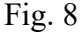

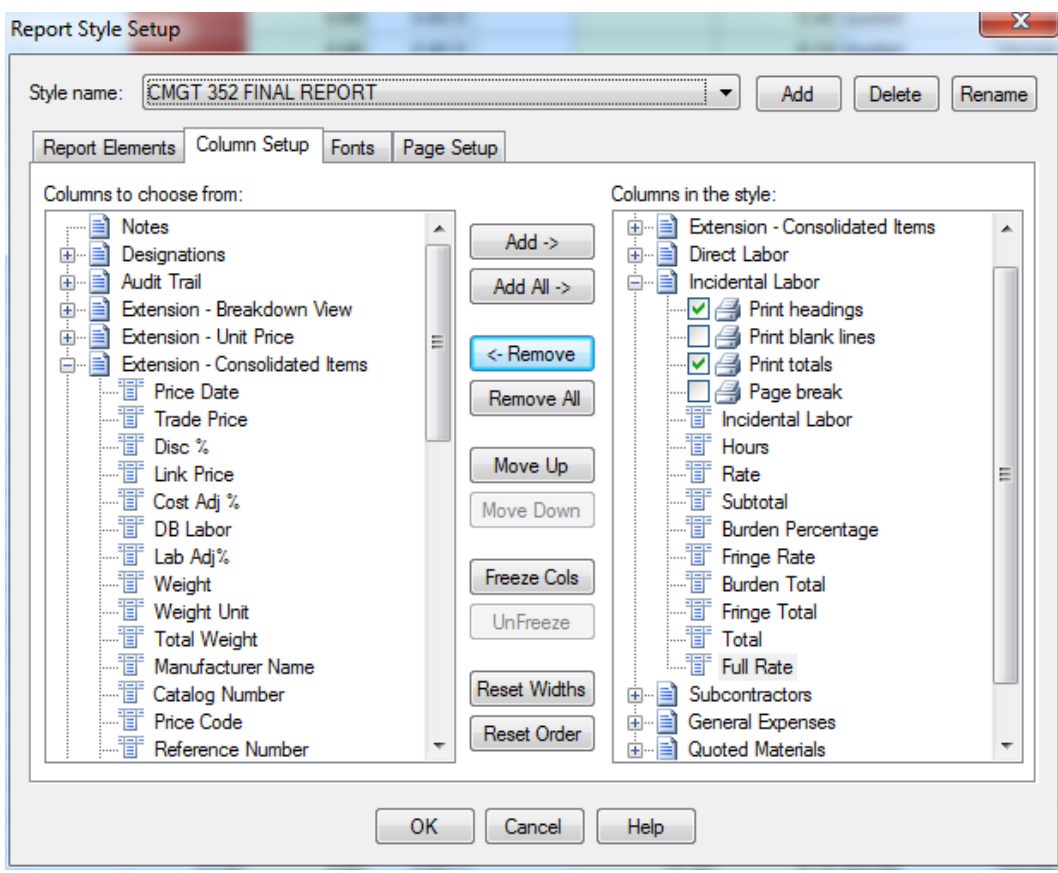

Fig. 9

| Report Style Setup Style name: CMGT 352 FINAL REPORT                                                                                                    |                                                                                                    | Add Delete                                                                                                    | Rename |
|----------------------------------------------------------------------------------------------------|----------------------------------------------------------------------------------------------------|----------------------------------------------------------------------------------------------------|--------|
| Report Elements     Column Setup     Fonts       Columns to choose from:                                                                                                    | Page Setup Add ->                                                                                             | Columns in the style:                                                                                                    |        |
| Audit Trail<br>Extension - Breakdown View<br>Extension - Unit Price<br>Extension - Consolidated Items<br>Extension - Consolidated Items<br>Frice Date<br>Trade Price<br>Disc %<br>Extension - Consolidated Items<br>Cost Adj %<br>Extension - Cost Adj %<br>Extension - Cost | Add All -><br>Add All -> C- Remove Remove All Move Up Move Down Freeze Cols UnFreeze Reset Widths Reset Order | Print headings<br>Print blank lines<br>Print totals<br>Page break<br>Subcontractors<br>Alarm<br>Cost<br>Adjustment %<br>Adjustment \$<br>Adjustment \$<br>Adjustment \$<br>Adjustment \$<br>Adjustment \$<br>Adjustment \$<br>Adjustment \$<br>Markup Percentage<br>Markup Percentage<br>Notes<br>General Expenses<br>Quoted Materials |        |
|                                                                                                    | OK Cancel                                                                                                    | Help                                                                                                    |        |

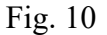

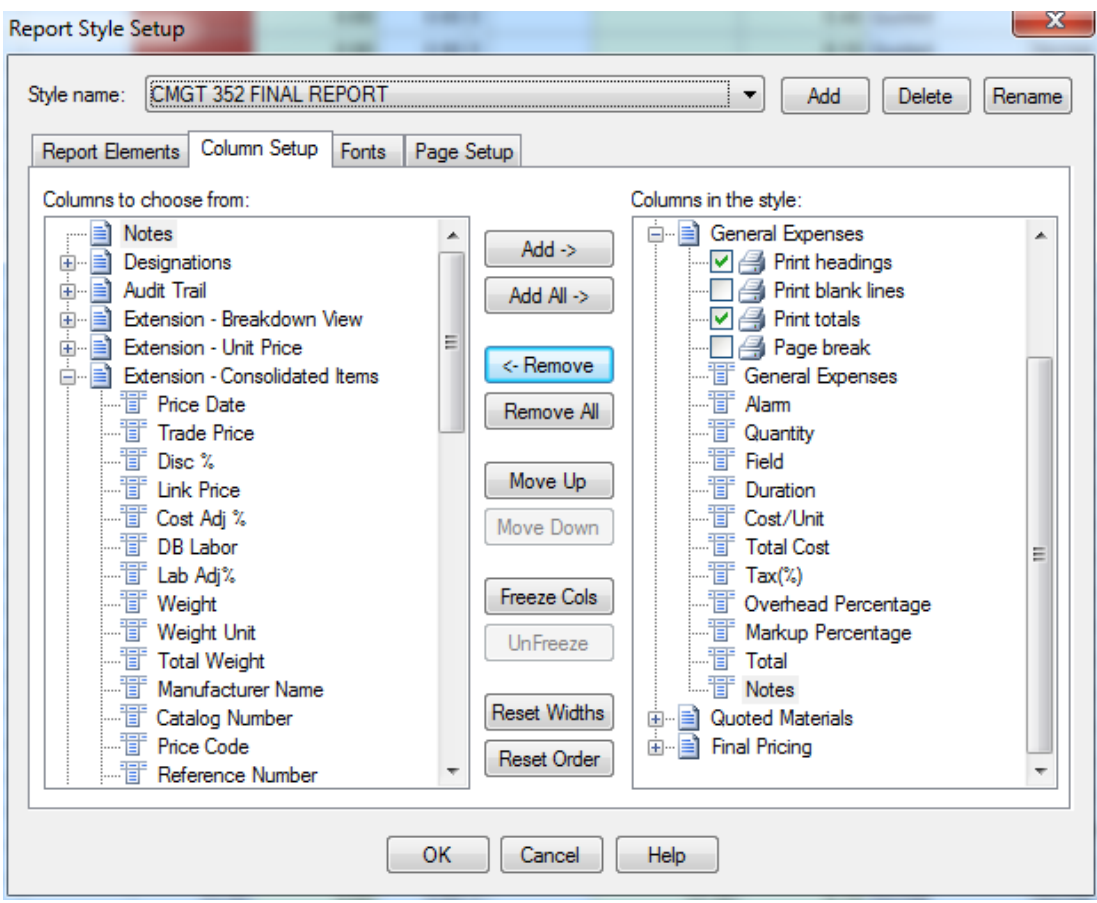

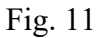

| Report Style Setup Style name: CMGT 352 FINAL REPORT                                                                                                    |                                                                                                    | Add Delete                                                                                                    | Rename |
|----------------------------------------------------------------------------------------------------|----------------------------------------------------------------------------------------------------|----------------------------------------------------------------------------------------------------|--------|
| Report Elements       Column Setup       Fonts         Columns to choose from:       Image: Setup Setup Setu | Page Setup         Add ->         Add All ->         Add All ->         C- Remove         Remove All         Move Up         Move Down         Freeze Cols         UnFreeze         Reset Widths | Columns in the style:<br>Columns in the style:<br>Columns in the style: |        |
| Reference Number                                                                                                    | Reset Order                                                                                                    | Help                                                                                                    | Ŧ      |

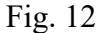

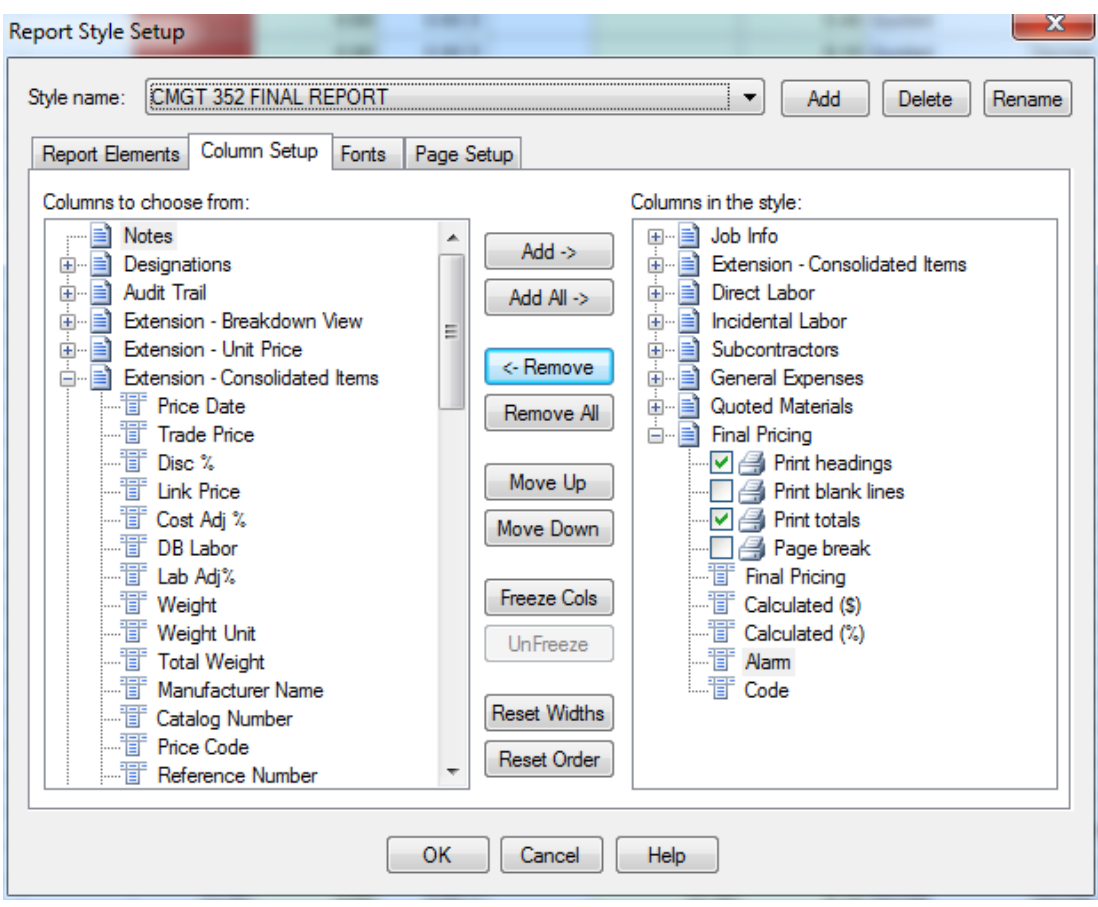

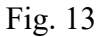

14. In the Reports Style Setup window click the Fonts tab and make sure the settings are: Font: Arial Style: Normal Size: 8

| Style name: CMGT 352 FINAL REPORT  Add Delete Rename  Report Elements Column Setup Forts Page Setup  Fort: Arial Arial Black Arial Narrow Arial Rounded MT Bold Arial Black Arial Narrow Arial Rounded MT Bold Arial Unicode MS Baskerville Old Face Batang BatangChe Bauhaus 93 Bell MT Bedin Sans FB Berlin Sans FB Berlin Sans | ont. Ana                                                                                                    | Style. Normai    | DIZC. 0   |                   |
|----------------------------------------------------------------------------------------------------|----------------------------------------------------------------------------------------------------|------------------|-----------|-------------------|
| Style name: CMGT 352 FINAL REPORT   Add Delete Rename  Report Elements Column Setup Forts Page Setup  Fort: Style: Size: Arial  Arial   | eport Style Setup                                                                                                    |                  |           |                   |
| Report Elements       Column Setup       Fonts       Page Setup         Font:       Style:       Size:         Arial       Anal Narrow       8         Arial Narrow       8       •         Arial Narrow       8       •         Arial Narrow       8       •         Arial Narrow       8       •         Arial Narrow       8       •         Arial Narrow       8       •         Arial Narrow       8       •         Arial Narrow       8       •         Baskerville Old Face       8       •         Batang       8       •         Berlin Sans FB       8       •         Berlin Sans FB Demi       8       •         Berlin Sans FB Demi       8       •         Bodoni MT       10       10       AaBbYyZy         Bodoni MT       10       •       •         Bodoni MT Roster Compressed       •       •       •         Book Antiqua       •       •       •       •         OK       Cancel       Help       •       •                                                                                                    | Style name: CMGT 352 FINAL F                                                                                                    | REPORT           | •         | Add Delete Rename |
| Font: Style: Size:     Arial   Arial   Arial   Arial   Arial   Arial   Arial   Arial   Arial   Arial   Arial   Arial   Arial   Arial   Arial   Arial   Arial   Arial   Arial   Arial   Arial   Arial   Arial   Arial   Arial   Arial   Arial   Arial   Arial   Normal   Sample   Sample   Backadder ITC   Bodoni MT   Bock   Bodoni MT   Bock   Bodoni MT Poster Compressed   Book   Book   Artiqua     OK   Cancel                                                                                                    | Report Elements Column Setup                                                                                                    | Fonts Page Setup |           |                   |
| Arial       Normal       8         Arial Black       Arial Narrow       Arial Narrow         Arial Narrow       Arial Narrow       Arial Narrow         Arial Narrow       Arial Norode MT Bold       Arial Nicode MS         Baskerville Old Face       Batang       Sample         Bathag       Sample       Sample         Berlin Sans FB       Berlin Sans FB Demi       Berlin Sans FB Demi         Berlin Sans FB Demi       Berlin Sans FB Demi       Backadder ITC         Bodoni MT       Bodoni MT Black       Bodoni MT Poster Compressed         Book Antiqua       Tooldensed       Book Antiqua                                                                                                    | Font:                                                                                                    | Style:           | Size:     |                   |
| Arial         Arial Black         Arial Narrow         Arial Rounded MT Bold         Arial Unicode MS         Baskerville Old Face         Batang         Batang Che         Bauhaus 93         Bell MT         Berlin Sans FB         Berlin Sans FB Demi         Berlin Sans FB Demi         Berlin Sans FB Demi         Benard MT Condensed         Blackadder ITC         Bodoni MT         Bodoni MT Black         Bodoni MT Poster Compressed         Book Antiqua             OK       Cancel                                                                                                    | Arial                                                                                                    | Normal           | • 8       | •                 |
| OK Cancel Help                                                                                                    | Arial<br>Arial Black<br>Arial Narrow<br>Arial Rounded MT Bold<br>Arial Unicode MS<br>Baskerville Old Face<br>Batang<br>BatangChe<br>Bauhaus 93<br>Bell MT<br>Berlin Sans FB<br>Berlin Sans FB<br>Berlin Sans FB<br>Berlin Sans FB Demi<br>Bernard MT Condensed<br>Blackadder ITC<br>Bodoni MT<br>Bodoni MT<br>Bodoni MT Black<br>Bodoni MT Poster Compressed<br>Book Antiqua | Sample           | AaBbYyZy  |                   |
|                                                                                                    |                                                                                                    | OK Car           | ncel Help |                   |

Fig. 14

15. In the Report Style Setup window click the Page Setup tab and make sure the settings are:

| eport Elements Column Set | up Fonts Page Setup                                                   |                         |
|---------------------------|-----------------------------------------------------------------------|-------------------------|
| Margins (inches)          | Header / Footer                                                       | Orientation             |
| Left: 0.25                | Job Name - <job_name>    Job # - <job_number></job_number></job_name> | Portrait                |
| Right: 0.29 🚔             | ✓ Date ✓ Time ✓ Page # ✓ Line                                         |                         |
| Top: 0.25                 | Footer:                                                               | Landscape     Landscape |
| Bottom: 0.27              | Date Time Page # Line                                                 |                         |
| Header logo graphic       |                                                                       |                         |
| Print logo on header      | Print on: O All pages<br>I print on: I page only                      |                         |
| File name:                |                                                                       | Browse                  |
| Position: Top: 0.5        | Left: 0.5                                                             |                         |
| Size: Width: 0.2          | Height: 0.25 √                                                        | Maintain proportion     |
|                           |                                                                       |                         |

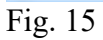

16. In the Report Style Setup window click on the Report Elements tab. Make sure the boxes shown are selected (Green Check)

| Report Style Setup                                                                                                    | ×                                          |
|----------------------------------------------------------------------------------------------------|--------------------------------------------|
| Style name: CMGT 352 FINAL REPORT                                                                                                    | ▼ Add Delete Rename                        |
| Report Elements       Column Setup       Fonts       Page Setup         Elements:       Image: Setup in the setup in the setup in the | Select<br>Clear<br>Select All<br>Clear All |
| Equipment     Quoted Materials     Final Pricing     Key Indicators     Breakdown     Graph     Quotepad                                                                                                    | Move Up<br>Move Down                       |

Fig. 16

17. Click OK to close the Report Style Setup window.

18. Click the Extension screen tab and select the View Using Report Styles option and select CMGT352 Final Report from the drop down list next to the Report Style Setup button.

| ACCUDIO Pro 12 - [AUB_AU14 - LOR B |
|------------------------------------|
|------------------------------------|

|      | Tog                                                       | gle Bı<br>'iew b | itton f<br>y Scre | or `<br>en | View by<br>Style. | Rep   | ort  | Style       | şij 🍉              | a <b>r</b> ar 15 |
|------|-----------------------------------------------------------|------------------|-------------------|------------|-------------------|-------|------|-------------|--------------------|------------------|
| CMGT | 352 FINAL REPORT                                          |                  | -                 | Ē          | 6                 |       |      |             |                    |                  |
| -    | Description                                               | Quantity         | Net Cost          | Unit       | Total Material    | Labor | Unit | Total Hours | Material Condition | Labor Condition  |
| 1    | A - 2X4 FL 4L T-BAR LAY-IN                                | 181              |                   | E 🔻        |                   | 0.60  | E 🔻  | 108.60      | Quoted 👻           | Normal 💌         |
| 2    | A1 - 2X4 FL 3L T-BAR LAY-IN                               | 12               |                   | E          |                   | 0.60  | E    | 7.20        | Quoted             | Normal           |
| 3    | A2 - 2X4 FL 2L T-BAR LAY-IN                               | 45               |                   | E          |                   | 0.60  | E    | 27.00       | Quoted             | Normal           |
| 4    | B - 2X2 FL 2UL T-BAR LAY-IN                               | 37               |                   | E          |                   | 0.55  | E    | 20.35       | Quoted             | Normal           |
| 5    | C - 32W COMPACT FL DOWNLIGHT                              | 93               |                   | E          |                   | 0.60  | E    | 55.80       | Quoted             | Normal           |
| 6    | C1 - 100W INC DOWNLIGHT                                   | 9                |                   | E          |                   | 0.60  | E    | 5.40        | Quoted             | Normal           |
| 7    | D - 70W MH RECESSED HID                                   | 9                |                   | E          |                   | 0.90  | E    | 8.10        | Quoted             | Normal           |
| 8    | F - 4' FL 2L STRIP CHAIN HUNG                             | 45               |                   | E          |                   | 0.40  | E    | 18.00       | Quoted             | Normal           |
| 9    | G - 100W VP INC ELEVATOR PIT                              | 1                |                   | E          |                   | 0.60  | E    | 0.60        | Quoted             | Normal           |
| 10   | H - 4' FL 2L SURF STAIRWELL                               | 18               |                   | E          |                   | 0.75  | E    | 13.50       | Quoted             | Normal           |
| 11   | J - 4' FL 2L COVE STRIP                                   | 20               |                   | E          |                   | 0.40  | E    | 8.00        | Quoted             | Normal           |
| 12   | J1 - 3' FL 2L COVE STRIP                                  | 8                |                   | E          |                   | 0.35  | E    | 2.80        | Quoted             | Normal           |
| 13   | K - 2X4 FL 4L T-BAR LAY-IN                                | 6                |                   | E          |                   | 0.60  | E    | 3.60        | Quoted             | Normal           |
| 14   | M - 175 MH HID WALL PACK                                  | 4                |                   | E          |                   | 1.00  | E    | 4.00        | Quoted             | Normal           |
| 15   | X - LED EXIT/EM UNIT T-BAR                                | 19               |                   | E          |                   | 0.75  | E    | 14.25       | Quoted             | Normal           |
| 16   | X2 - LED EXIT/EM UNIT DBL FACED T-BAR                     | 14               |                   | E          |                   | 0.75  | E    | 10.50       | Quoted             | Normal           |
| 17   | Y - EM BATTERY UNIT - SINGLE HEAD                         | 38               |                   | E          |                   | 1.20  | E    | 45.60       | Quoted             | Normal           |
| 18   | MAIN SWBD MDB 1000A 277/480V 3PH 4W 42K AIC               | 1                |                   | E          |                   | 20.00 | E    | 20.00       | Quoted             | Normal           |
| 19   | TVSS TG2000 277/480V 20KVAR 3PH                           | 1                |                   | E          |                   | 6.40  | E    | 6.40        | Quoted             | Normal           |
| 20   | PNL HB1 100A 277/480V 3PH 4W MCB 24 CKT                   | 1                |                   | E          |                   | 4.00  | E    | 4.00        | Quoted             | Normal           |
| 21   | PNL H1 400A 277/480V 3PH 4W MCB 42 CKT                    | 1                |                   | E          |                   | 5.00  | E    | 5.00        | Quoted             | Normal           |
| 22   | PNL L1 225A 120/208V 3PH 4W 84 CKT                        | 1                |                   | E          |                   | 7.00  | E    | 7.00        | Quoted             | Normal           |
| 23   | PNL HT 225A 277/480V 3PH 4W MCB 42 CKT                    | 3                |                   | E          |                   | 4.00  | E    | 12.00       | Quoted             | Normal           |
| 24   | PNL LT 225A 120/208V 3PH 4W MCB 84 CKT                    | 3                |                   | E          |                   | 7.00  | E    | 21.00       | Quoted             | Normal           |
| 25   | XFMR TL1 75KVA 480 - 120/208V 3PH 4W                      | 1                |                   | E          |                   | 16.50 | E    | 16.50       | Quoted             | Normal           |
| 26   | XFMR TLT 75KVA 480 - 120/208 3PH 4W                       | 3                |                   | E          |                   | 14.10 | E    | 42.30       | Quoted             | Normal           |
| 27   | 1/2" CONDUIT - EMT                                        | 5,170            | 25.40             | С          | 1,313.18          | 2.88  | С    | 148.90      | Normal             | Normal           |
| 28   | 1/2" CONN SS DC - EMT                                     | 76               | 52.99             | С          | 40.27             | 8.00  | С    | 6.08        | Normal             | Normal           |
| 29   | 1/2" CONN SS STL - EMT                                    | 642              | 98.10             | С          | 629.80            | 8.00  | С    | 51.36       | Normal             | Normal           |
| 30   | 1/2" COUPLING SS STL - EMT                                | 579              | 130.18            | С          | 753.74            |       | С    |             | Normal             | No Labor         |
| 31   | 1/2" 1-H STRAP - EMT - STEEL                              | 79               | 20.02             | С          | 15.82             | 4.90  | С    | 3.87        | Normal             | Normal           |
| 32   | 1/2" CONDUIT SUPPORT FOR ROD OR FLNG                      | 90               | 23.80             | С          | 21.42             | 4.60  | С    | 4.14        | Normal             | Normal           |
| 22   | 1/2 OB 2/4" SNAR CLOSE CUR, SIDE MNT TO MTL STUD SUBDORT. | 367              | 92 32             | c          | 338.81            | 7 20  | С    | 26.42       | Normal             | Normal           |

- Fig. 17
- **19.** Adjust each of the column widths to "best fit" by moving the mouse near the column heading between each of the columns until a double-headed arrow mouse pointer appears and then double-clicking to fit the data to the column as shown in Fig. 17. This is important to do otherwise the printed report will not fit on one page width.
- 20. Toggle back using the same button to View Using Screen Styles and select the 01-default style.
- 21. Right click in the Extension window and select the command Group.

22. In the Quick View window under Group Options: select System and click Add to move it to the Group Order: list. Double Click Phase to move it to the Group Order: list.

| Quick View                                                                                                    |                                                                      | $\times$   |
|----------------------------------------------------------------------------------------------------|----------------------------------------------------------------------|------------|
| Group Filter                                                                                                    |                                                                      |            |
| Group Options:<br>Job<br>Drawing<br>Area<br>Bid Item<br>Labor Factor<br>Sort Code 1<br>Sort Code 2<br>Sort Code 2<br>Sort Code 3<br>Sort Code 3<br>Sort Code 4<br>Sort Code 5<br>Sort Code 6<br>Sort Code 7<br>Sort Code 8<br>Unit Price<br>Item | Group Order:<br>System<br>Phase<br><remove<br>Remove All</remove<br> | Up<br>Down |
|                                                                                                    | OK Cancel                                                            | Help       |

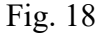

23. Click OK.

24. The Extension screen is now grouped by System.

25. From the Job menu select Print Preview.

26. In the Print Preview window select the Report Style: CMGT352 Final Report and click OK.

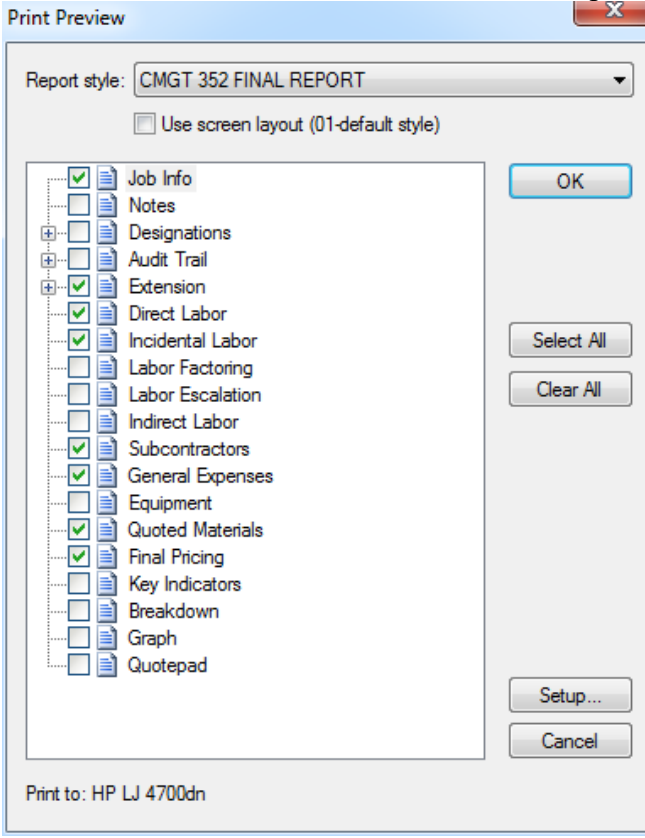

Fig. 19

27. The Report must be in Landscape orientation, all columns fit across one page and it is grouped by System and Phase. See Fig 20. If correct, click Print.

|                                                                                                    | 1 🖻 🗙 🖊 🖬 🖬 🖉                                                                                                    | Next 📿                                                                                                    | 田 Y (                                                                                                    | N= 1= 0                                                                                                    |                                                                                                    |                                                                                                    |                                                                                                    | ø 🔉 🎞 🖡                                                                                                    | <b>\$</b>                  | 5       |
|----------------------------------------------------------------------------------------------------|----------------------------------------------------------------------------------------------------|----------------------------------------------------------------------------------------------------|----------------------------------------------------------------------------------------------------|----------------------------------------------------------------------------------------------------|----------------------------------------------------------------------------------------------------|----------------------------------------------------------------------------------------------------|----------------------------------------------------------------------------------------------------|----------------------------------------------------------------------------------------------------|----------------------------|---------|
|                                                                                                    |                                                                                                    |                                                                                                    |                                                                                                    |                                                                                                    |                                                                                                    | 19                                                                                                    |                                                                                                    |                                                                                                    | <b>U</b> . D I             |         |
| ault style                                                                                                    |                                                                                                    |                                                                                                    |                                                                                                    |                                                                                                    |                                                                                                    |                                                                                                    |                                                                                                    |                                                                                                    |                            |         |
|                                                                                                    | <b>•</b> Ø <sub>2</sub>                                                                                                    |                                                                                                    |                                                                                                    |                                                                                                    |                                                                                                    |                                                                                                    |                                                                                                    |                                                                                                    |                            |         |
|                                                                                                    | - A                                                                                                    |                                                                                                    |                                                                                                    |                                                                                                    |                                                                                                    |                                                                                                    |                                                                                                    |                                                                                                    |                            |         |
|                                                                                                    | Δ                                                                                                    |                                                                                                    |                                                                                                    |                                                                                                    |                                                                                                    |                                                                                                    |                                                                                                    |                                                                                                    |                            |         |
|                                                                                                    | Y Print Next Page Pr                                                                                                    | ev Page Two Page                                                                                                    | Zoom In 2                                                                                                    | Zoom Out                                                                                                    |                                                                                                    | Close                                                                                                    |                                                                                                    |                                                                                                    |                            |         |
|                                                                                                    | leb Merre                                                                                                    | Assurbid Office Duildi                                                                                                    |                                                                                                    | Office Duilding                                                                                                    | ani Daawaa 🔺                                                                                                    | CT2                                                                                                    |                                                                                                    |                                                                                                    |                            |         |
|                                                                                                    | Job Name                                                                                                    | - Accubid Office Buildi                                                                                                    | ig ∥ Job # - Accubia                                                                                                    | Office Building - L                                                                                                    | ori Brown - A                                                                                                    | 613                                                                                                    |                                                                                                    |                                                                                                    | 9/9/2021 4:29:37           | AM<br>1 |
| Job Name:                                                                                                    | Accubid Office Building                                                                                                    |                                                                                                    |                                                                                                    |                                                                                                    |                                                                                                    |                                                                                                    |                                                                                                    |                                                                                                    |                            |         |
| Job Number:<br>Job Path:                                                                                                    | Accubid Office Building - Lori Brown - ACT3<br>D:\Accubid\JOBDATA                                                                                                    |                                                                                                    |                                                                                                    |                                                                                                    |                                                                                                    |                                                                                                    |                                                                                                    |                                                                                                    |                            |         |
| Job Category:<br>Bid Due Date:                                                                                                    | 12/9/2021 5:00 PM                                                                                                    |                                                                                                    |                                                                                                    |                                                                                                    |                                                                                                    |                                                                                                    |                                                                                                    |                                                                                                    |                            |         |
| Estimator:<br>Telephone:                                                                                                    | Lori Brown                                                                                                    |                                                                                                    |                                                                                                    |                                                                                                    |                                                                                                    |                                                                                                    |                                                                                                    |                                                                                                    |                            |         |
| Cell:<br>Fax:                                                                                                    | 530.519.1147                                                                                                    |                                                                                                    |                                                                                                    |                                                                                                    |                                                                                                    |                                                                                                    |                                                                                                    |                                                                                                    |                            |         |
| Email:                                                                                                    | labrown2@csuchico.edu                                                                                                    |                                                                                                    |                                                                                                    |                                                                                                    |                                                                                                    |                                                                                                    |                                                                                                    |                                                                                                    |                            |         |
| Starting date:<br>Completion date:<br>Duration:                                                                                                    | 12/20/2021<br>4/25/2022<br>4.17 Months                                                                                                    |                                                                                                    |                                                                                                    |                                                                                                    |                                                                                                    |                                                                                                    |                                                                                                    |                                                                                                    |                            |         |
| Job address:                                                                                                    |                                                                                                    |                                                                                                    |                                                                                                    |                                                                                                    |                                                                                                    |                                                                                                    |                                                                                                    |                                                                                                    |                            |         |
| Accubid Office Bui<br>Attn: Lori Brown                                                                                                    | lding                                                                                                    |                                                                                                    |                                                                                                    |                                                                                                    |                                                                                                    |                                                                                                    |                                                                                                    |                                                                                                    |                            |         |
| Accubid Office Bui<br>Attn: Lori Brown<br>1010 Marauder Stre<br>Chico, CA 95973<br>JS<br>Cell: 530.519.1147<br>E-mail: labrown2@c                                                                                                    | lding<br>et<br>suchico edu                                                                                                    |                                                                                                    |                                                                                                    |                                                                                                    |                                                                                                    |                                                                                                    |                                                                                                    |                                                                                                    |                            |         |
| Accubid Office Bui<br>Attn: Lori Brown<br>1010 Marauder Stre<br>Chico, CA 95973<br>US<br>Cell: 530.519.1147<br>E-mail: labrown2@c<br>Client address:                                                                                                    | lding<br>et<br>suchico edu                                                                                                    |                                                                                                    |                                                                                                    |                                                                                                    |                                                                                                    |                                                                                                    |                                                                                                    |                                                                                                    |                            |         |
| Accubid Office Bui<br>Attn: Lori Brown<br>1010 Marauder Stre<br>Chico, CA 95973<br>US<br>Cell: 530.519.1147<br>E-mail: labrown2@c<br>Client address:                                                                                                    | <b>lding</b><br>et<br>suchico.edu                                                                                                    |                                                                                                    |                                                                                                    |                                                                                                    |                                                                                                    |                                                                                                    |                                                                                                    |                                                                                                    |                            |         |
| Accubid Office Bui<br>Attn: Lori Brown<br>1010 Marauder Stre<br>Chico, CA 95973<br>US<br>Cell: 530.519.1147<br>E-mail: labrown2@c<br>Client address:<br>Job Attachments<br>https://www.google.                                                                                                    | Iding<br>et<br>suchico.edu<br>com/mans/inlace/1010+Marauder+SI+Chico.+CA+                                                                                                    | 95973/@39 R011347 -1                                                                                                    | 21 8502143 3a 75v 5                                                                                                    | 6 66h 901/data=13                                                                                                    | n811e113m61                                                                                                    | 1 <b>\$A7</b> FTO-8R94                                                                                                    | dX1qva1kO                                                                                                    | F8A12e013e1116                                                                                                    | 5≈%2F%2Fœo1 c              | αρh     |
| Accubid Office Bui<br>Attr. Lori Brown<br>1010 Marauder Stre<br>Chico, CA 95973<br>US<br>Cell: 530.519.1147<br>E-mail: labrown2@c<br>Client address:<br>Job Attachments<br>https://www.google.                                                                                                    | lding<br>et<br>suchico.edu<br>com/maps/place/1010+Marauder+St,+Chico,+CA+                                                                                                    | 95973/@39.8011347,-1                                                                                                    | 21.8502143,3a,75y,5<br>06 FIXTURES                                                                                                    | 6.66h,901/data=13r                                                                                                    | n8!1e1!3m6!                                                                                                    | 1sA7FTO-8B94                                                                                                    | dX1gya1kO                                                                                                    | F8A12e013e1116                                                                                                    | is%2F%2Fgeo1.g             | ggph    |
| Accubid Office Bui<br>Atm. Lori Brown<br>1010 Marauder Stre<br>Chico, CA 95973<br>JS<br>26lt: 530, 519, 1147<br>E-mail: labrown2@c<br>Client address:<br>Job Attachments<br>https://www.google.                                                                                                    | <b>iding</b><br>et<br>suchico.edu<br>com/maps/place/1010+Marauder+St,+Chico,+CA+f                                                                                                    | 95973/@39-8011347,-1<br>06 Fi                                                                                                    | 21.8502143,3a,75y,5<br>06 FIXTURES<br>XTURES / BASE                                                                                                    | 6.66h,901/data=13/<br>MENT                                                                                                    | n8!1e1!3m6!                                                                                                    | 1sA7FTO-8B94                                                                                                    | dX1gya1kO                                                                                                    | F8A12e013e1116                                                                                                    | 3s%2F%2Fgeo1.g             | gph     |
| Accubid Office Bui<br>Atm. Lon Brown<br>1010 Marauder Stre<br>Cheo, CA 96973<br>2015 50.510 1147<br>E-mail: labrown2@c<br>Client address:<br>Job AttCohments<br>https://www.google.<br>Description<br>1 A - 2X4 FI 4                                                                                                    | Iding<br>et<br>suchico.edu<br>com/maps/place/1010+Marauder+St,+Chico,+CA+f                                                                                                    | 95973/@39.8011347,-1<br>06 Fi<br>Quantity<br>1                                                                                                    | 21.8502143.3a,75y,5<br>06 FIXTURES<br>XTURES / BASE<br>Net Cost Unit<br>0.000 E                                                                                                    | 6.66h,90t/data=13/<br>MENT<br>Total Material Lt<br>0.00                                                                                                    | m8!1e1!3m6!<br>abor Unit<br>0.60 E                                                                                                  | 1sA7FTO-8B94<br>Total Hours (1<br>0.60                                                                                                    | dX1gya1kOl<br>Material Con<br>Quoted                                                                                                    | F8A12e013e1116<br>di Labor Conditi<br>Normal                                                                                                    | Ss%2F%2Fgeo1.g             | jgph    |
| Accubid Office Bui<br>Attr. Lon Brown<br>1010 Marauder Stre<br>Chico, CA 95973<br>Cell: 530.519.1147<br>                                                                                                    | Iding<br>et<br>:suchico.edu<br>com/maps/place/1010+Marauder+St,+Chico,+CA+1<br>L T-BAR LAY-IN<br>2L T-BAR LAY-IN<br>2L T-BAR LAY-IN                                                                                                    | 95973/@39.8011347,-1<br>06 Fi<br>Quantity<br>1<br>22                                                                                                    | 21.8502143,3a,75y,5<br>06 FIXTURES<br>XTURES / BASE<br>Net Cost Unit<br>0.00 E<br>0.00 E                                                                                                    | 6.66h, 90t/data=13r<br>MENT<br>Total Material La<br>0.00                                                                                                    | m811e113m61<br>abor Unit<br>0.60 E<br>0.60 E                                                                                        | 1sA7FTO-8B94<br>Total Hours I<br>0.60<br>13.20                                                                                                    | dX1gya1kOl<br>Material Con<br>Quoted<br>Quoted                                                                                               | F8A12e013e1116<br>di Labor Conditi<br>Normal<br>Normal                                                                                                    | 55%2F%2Fgeo1.g             | ggph    |
| Accubid Office Bui<br>Attm: Lori Brown<br>1010 Marauder Stre<br>Chico, CA 95973<br>28<br>2015 30 519.1147<br>2015 30 519.1147<br>2015 30 519.1147<br>2015 Attrachments<br>https://www.google.<br>Description<br>1 A - 2X4 FL<br>2 A2 - 2X4 FL<br>3 B - 2X2 FL                                                                                                    | Iding<br>et<br>suchico.edu<br>com/maps/place/1010+Marauder+St,+Chico,+CA+<br>L T-BAR LAY-IN<br>2L T-BAR LAY-IN<br>2L T-BAR LAY-IN<br>UL T-BAR LAY-IN                                                                                                    | 95973/@39-8011347,-1<br>06 Fi<br>Quantity<br>1<br>22<br>00                                                                                                    | 21.8502143,3a,75y,5<br>06 FIXTURES<br>XTURES / BASE<br>Net Cost Unit<br>0.00 E<br>0.00 E<br>0.00 E                                                                                                    | 6.66h,90t/data=13/<br>MENT<br> Total Material La<br>0.00<br>0.00<br>0.00                                                                                                    | m811e113m61<br>0.60 E<br>0.55 E<br>0.55 E                                                                                           | Total Hours  <br>0.60<br>13.20<br>0.55                                                                                                    | dX1gya1kOl<br>Material Con<br>Quoted<br>Quoted<br>Quoted                                                                                     | F8A12e013e1116<br>di Labor Conditi<br>Normal<br>Normal                                                                                                    | 35%2F%2Fgeo1.g             | jgph    |
| Accubid Office Bui<br>Attr. Lon Brown<br>1010 Marauder Stre<br>2015 Attractured For<br>2015 Attractured For<br>2015 Attractured F | Iding<br>et<br>suchico.edu<br>com/maps/place/1010+Marauder+SI,+Chico,+CA+<br>LT-BAR LAY-IN<br>2LT-BAR LAY-IN<br>ULT-BAR LAY-IN<br>STRIP CHAIN HUNG<br>PINCE IE VATOR PIT                                                                                                    | 95973/@39.8011347,-1<br>06 Fi<br>Quantity<br>1<br>22<br>1<br>20<br>1                                                                                                    | 21 8502143,3a,75y,5<br>06 FIXTURES<br>XTURES / BASE<br>Net Cost Unit<br>0.00 E<br>0.00 E<br>0.00 E<br>0.00 E                                                                                                    | 6.66h,901/data=13/<br>MENT<br>Total Material L<br>0.00<br>0.00<br>0.00<br>0.00<br>0.00                                                                                                    | m811e113m61<br>0.60 E<br>0.65 E<br>0.40 E<br>0.40 E                                                                                 | Total Hours I<br>0.60<br>13.20<br>0.55<br>8.00<br>0.01                                                                                                | dX1gya1kOl<br>Material Con<br>Quoted<br>Quoted<br>Quoted<br>Quoted                                                                           | f8A12e013e1116<br>Normal<br>Normal<br>Normal<br>Normal<br>Normal                                                                                                    | 35%2F%2Fgeo1.g<br>ioi      | ggph    |
| Accubid Office Bui<br>Atm. Lon Brown<br>1010 Marauder Stre<br>Date, CA 96973<br>2015 20, 50, 61, 90, 70, 2015<br>2015 20, 519, 1147<br>E-mail: labrown2@c<br>Client address:<br>Job Atachments<br>https://www.google.<br>Description<br>1 A - 2X4 FL 4<br>2 A2 - 2X4 FL<br>3 B - 2X2 FL 2<br>4 F - 4" FL 2L;<br>5 G - 100W VI<br>6 H - 4" FL 2L;                                                                                                    | Iding<br>et<br>suchico edu<br>com/maps/place/1010+Marauder+St,+Chico,+CA+<br>L T-BAR LAY-IN<br>ZL T-BAR LAY-IN<br>UL T-BAR LAY-IN<br>STRIP CHAIN HUNG<br>FINC ELEVATOR PIT<br>SURF STAIRWELL                                                                                                    | 95973/@39.8011347,-1<br>06 F<br>Quantity<br>1<br>22<br>1<br>20<br>1<br>20<br>1<br>2                                                                                                    | 21 8502143,3a,75y,5<br>06 FIXTURES<br>XTURES / BASE<br>Net Cost Unit<br>0.00 E<br>0.00 E<br>0.00 E<br>0.00 E<br>0.00 E<br>0.00 E                                                                                                    | 6.66h,90t/data=13r<br>MENT<br>Total Material La<br>0.00<br>0.00<br>0.00<br>0.00<br>0.00<br>0.00                                                                                                    | m811e113m61<br>0.60 E<br>0.60 E<br>0.55 E<br>0.40 E<br>0.60 E<br>0.60 E                                                             | Total Hours  <br>0.60<br>13.20<br>0.65<br>8.00<br>0.65<br>1.50                                                                                        | dX1gya1kOl<br>Material Con<br>Quoted<br>Quoted<br>Quoted<br>Quoted<br>Quoted<br>Quoted                                                       | F8A12e013e1116<br>Normal<br>Normal<br>Normal<br>Normal<br>Normal<br>Normal                                                                                                    | 3s%2F%2Fgeo1.g             | ggph    |
| Accubid Office Bui<br>Atm. Lon Brown<br>1010 Marauder Stre<br>Chico, CA 95973<br>2015 Accurate State<br>2015 Attachments<br>https://www.google<br>Description<br>1 A - 2X4 FL 4<br>2 A2 - 2X4 FL<br>3 B - 2X2 FL 2<br>4 F - 4* FL 2L<br>5 G - 100W W<br>6 H - 4* FL 2L<br>7 M - 175W M                                                                                                    | Iding<br>et<br>suchico.edu<br>com/maps/place/1010+Marauder+St,+Chico,+CA+1<br>L T-BAR LAY-IN<br>2L T-BAR LAY-IN<br>STRP CHAIN HUNG<br>P INC ELEVATOR PIT<br>SURF STAIRWELL<br>H HID WALL PACK                                                                                                    | 95973/@39.8011347,-1<br>O6 F<br>Quantity<br>1<br>22<br>1<br>20<br>1<br>20<br>1<br>2<br>1<br>2<br>1<br>2<br>1                                                                                                    | 21.8502143,3a,75y,5<br>06 FIXTURES<br>XTURES / BASE<br>Net Cost Unit<br>0.00 E<br>0.00 E<br>0.00 E<br>0.00 E<br>0.00 E<br>0.00 E                                                                                                    | 6.66h,90t/data=13r<br>MENT<br>Total Material Lt<br>0.00<br>0.00<br>0.00<br>0.00<br>0.00<br>0.00<br>0.00<br>0.                                                                                                    | n811e113m61<br>0.60 E<br>0.60 E<br>0.55 E<br>0.40 E<br>0.60 E<br>0.60 E<br>0.75 E<br>1.00 E                                         | Total Hours I<br>0.60<br>13.20<br>0.55<br>8.00<br>0.60<br>1.50<br>1.50<br>1.50                                                                        | dX1gya1kO<br>Material Con<br>Quoted<br>Quoted<br>Quoted<br>Quoted<br>Quoted<br>Quoted                                                        | f8Al2e0l3e1116<br>Normal<br>Normal<br>Normal<br>Normal<br>Normal<br>Normal<br>Normal<br>Normal                                                                                           | 55%2F%2Fgeo1.g             | jgph    |
| Accubid Office Bui<br>Attn: Lon Brown<br>1010 Marauder Stre<br>Chico, CA 96973<br>2ell: 520.519.1147<br>E-mail: labrown2@c<br>Client address:<br>Job Attachments<br>https://www.google.<br>Description<br>1 A - 2X4 FL 4<br>2 A2 - 2X4 FL<br>3 B - 2X2 FL<br>3 B - 2X2 FL<br>5 G - 100W VI<br>6 H - 4' FL 2L<br>5 G - 100W VI<br>6 H - 4' FL 2L<br>7 M - 175W M<br>8 X - LED EXF                                                                                                    | Iding<br>et<br>suchico.edu<br>com/maps/place/1010+Marauder+St,+Chico,+CA+1<br>L T-BAR LAY-IN<br>2L T-BAR LAY-IN<br>UL T-BAR LAY-IN<br>STIP CHAIN HUNG<br>P INC ELEVATOR PIT<br>SURF STARWELL<br>H ID WALLPACK<br>TEM UNIT T-BAR                                                                                                    | 95973/@39.8011347,-1<br>06 F<br>Quantity<br>1<br>22<br>1<br>20<br>1<br>20<br>1<br>2<br>2<br>1<br>2<br>2<br>3<br>1<br>2<br>2<br>3<br>1<br>2<br>2<br>3<br>1<br>2<br>2<br>1<br>2<br>2<br>3<br>2<br>3                                                                                                    | 21.8502143.3a,75y,5<br>06 FIXTURES<br>XTURES / BASE<br>Net Cost Unit<br>0.00 E<br>0.00 E<br>0.00 E<br>0.00 E<br>0.00 E<br>0.00 E<br>0.00 E                                                                                                    | 6 66h, 90t/data=13r<br><b>MENT</b><br>Total Material La<br>0.00<br>0.00      | m811e113m61<br>0.60 E<br>0.60 E<br>0.55 E<br>0.40 E<br>0.40 E<br>0.40 E<br>0.40 E<br>0.75 E<br>1.00 E<br>0.75 E                     | Total Hours 0<br>60<br>13.20<br>0.60<br>13.20<br>0.65<br>8.00<br>0.66<br>1.50<br>1.50<br>1.00                                                         | dX1gya1kO<br>Quoted<br>Quoted<br>Quoted<br>Quoted<br>Quoted<br>Quoted<br>Quoted<br>Quoted                                                    | F8A12e013e1116<br>Normal<br>Normal<br>Normal<br>Normal<br>Normal<br>Normal<br>Normal<br>Normal                                                                                           | 55%2F%2Fgeo1.g             | jgph    |
| Accubid Office Bui<br>Attr. Lord Brown<br>1010 Marauder Stre<br>2015 Attractured For<br>2015 Attractured For<br>2015 Attractured For<br>2016 Attractured For<br>2016 Attractured For<br>2016 Attractured For<br>2016 Attractured For<br>2016 Attractured For<br>2017 Attractured For<br>2017 Attractured  | Iding<br>et<br>suchico.edu<br>com/maps/place/1010+Marauder+St,+Chico,+CA+<br>LT-BAR LAY-IN<br>2LT-BAR LAY-IN<br>UL T-BAR LAY-IN<br>STRIP CHAIN HUNG<br>PINC ELEVATOR PIT<br>SURF STAIRWELL<br>H HID WALL PACK<br>TEM UNIT T-BAR<br>TERY UNIT - SINGLE HEAD<br>UIT - EMT                                                                                                    | 95973(@39.8011347,-1<br>06 Fi<br>Quantity<br>1<br>20<br>1<br>2<br>1<br>2<br>3<br>5<br>6<br>8<br>0<br>0<br>0<br>0<br>0<br>0<br>0<br>0<br>0<br>0<br>0<br>0<br>0<br>0<br>0<br>0<br>0<br>0                                                                                                    | 21.8502143,3a,75y,5<br>O6 FIXTURES / BASE<br>Net Cost Unit<br>0.00 E<br>0.00 E<br>0.00 E<br>0.00 E<br>0.00 E<br>0.00 E<br>0.00 E<br>0.00 E<br>0.00 E<br>0.00 E                                                                                                    | 6.66h,90t/data=13r<br><b>MENT</b><br>Total Material La<br>0.00<br>0.00<br>0  | n811e113m61<br>0.60 E<br>0.60 E<br>0.55 E<br>0.40 E<br>0.75 E<br>1.00 E<br>0.75 E<br>1.00 E<br>1.20 E<br>2.88 C                     | Total Hours  <br>0.60<br>0.55<br>8.00<br>1.50<br>1.50<br>1.50<br>7.20<br>2.30                                                                         | dX1gya1kOl<br>Quoted<br>Quoted<br>Quoted<br>Quoted<br>Quoted<br>Quoted<br>Quoted<br>Quoted<br>Quoted<br>Quoted<br>Quoted<br>Quoted<br>Quoted | F8A12e013e1116<br>Normal<br>Normal<br>Normal<br>Normal<br>Normal<br>Normal<br>Normal<br>Normal<br>Normal                                                                                 | 35%2F%2Fgeo1.g             | Igbh    |
| Accubid Office Bui<br>Attn. Lon Brown<br>1010 Marauder Stre<br>2015 Attachments<br>2015 Attachments<br>2015 Attachments<br>Description<br>1 A - 2X4 FL 4<br>2 A2 - 2X4 FL<br>3 B - 2X2 FL2<br>4 F - 4* FL2 L1<br>5 G - 100W VI<br>6 H - 4* FL2 L1<br>7 M - 175W MR<br>9 Y -EM BATT<br>10 112* CONN                                                                                                    | Iding<br>et<br>suchico edu<br>com/maps/place/1010+Marauder+St,+Chico,+CA+<br>L T-BAR LAY-IN<br>ZL T-BAR LAY-IN<br>UL T-BAR LAY-IN<br>UL T-BAR LAY-IN<br>STRIP CHAIN HUNG<br>P INC ELEVATOR PIT<br>SURF STAIRWELL<br>H HID WALL PACK<br>TEM UNIT T-BAR<br>ERY UNIT - SINGLE HEAD<br>UIT - EMT<br>SS DC - EMT                                                                          | 95973/@39.8011347,-1<br>06 Fl<br>Quantity<br>1<br>22<br>1<br>20<br>1<br>2<br>2<br>1<br>5<br>6<br>8<br>0<br>0<br>12                                                                                                    | 21 8502143,3a,75y,5<br>06 FIXTURES / BASE<br>Net Cost Unit<br>0.00 E<br>0.00 E<br>0.00 E<br>0.00 E<br>0.00 E<br>0.00 E<br>0.00 E<br>0.00 E<br>0.00 E<br>0.00 E<br>2.540 C                                                                                                    | 6.66h,90t/data=13r<br>MENT<br>Total Material La<br>0.00<br>0.00<br>0.0       | m811e113m61<br>0.60 E<br>0.60 E<br>0.55 E<br>0.40 E<br>0.75 E<br>1.00 E<br>0.75 E<br>1.20 E<br>2.88 C                               | Total Hours  <br>0.60<br>0.60<br>0.55<br>8.00<br>0.65<br>1.50<br>1.00<br>3.75<br>7.20<br>2.30<br>0.966                                                | dX1gya1kO<br>Quoted<br>Quoted<br>Quoted<br>Quoted<br>Quoted<br>Quoted<br>Quoted<br>Quoted<br>Quoted<br>Normal                                | F8A12e013e1116<br>Normal<br>Normal<br>Normal<br>Normal<br>Normal<br>Normal<br>Normal<br>Normal<br>Normal<br>Normal<br>Normal<br>Normal<br>Normal                                         | 3s%2F%2Fgeo1.g<br>ioi<br>— | jgph    |
| Accubid Office Bui<br>Attn. Lon Brown<br>1010 Marauder Stre<br>Disc. CA 95973<br>2015 50.150 1147<br>E-mail: labrown2@c<br>Client address:<br>Job Attachments<br>https://www.google.<br>Description<br>1 A -2X4 FL<br>2 A 2 - 2X4 FL<br>4 F - 4* FL 2L<br>3 B - 2X4 FL<br>4 F - 4* FL 2L<br>5 G - 100W VI<br>6 H - 4* FL 2L<br>7 M - 175W MI<br>8 X - LED EXI<br>9 Y - LM BATT<br>10 1/2* CONN<br>11 1/2* CONN                                                                                                    | Iding<br>et<br>suchico.edu<br>com/maps/place/1010+Marauder+St,+Chico,+CA+f<br>L T-BAR LAY-IN<br>2L T-BAR LAY-IN<br>2L T-BAR LAY-IN<br>STRIP CHAIN HUNG<br>P INC ELEVATOR PIT<br>SURF STAIRWELL<br>H HID WALL PACK<br>T/FM UNIT T-BAR<br>ERY UNIT T-NOLE HEAD<br>UIT - EMT<br>SS DC - EMT<br>SS STL - EMT                                                                             | 95973/@39.8011347,-1<br>O6 F<br>Quantity<br>1<br>22<br>1<br>1<br>20<br>1<br>2<br>2<br>1<br>5<br>6<br>80<br>80<br>12<br>2<br>2<br>2                                                                                                    | 21 8502143.3a,75y,5<br>06 FIXTURES / BASE<br>XTURES / BASE<br>0.00 E<br>0.00 E                                                                                                    | 6.66h,90t/data=13r<br>MENT<br>Total Material La<br>0.00<br>0.00<br>0.00<br>0.00<br>0.00<br>0.00<br>0.00<br>0.                                                                                                    | m811e113m61<br>0.60 E<br>0.60 E<br>0.55 E<br>0.40 E<br>0.75 E<br>1.00 E<br>0.75 E<br>1.20 E<br>2.88 C<br>8.00 C                     | Total Hours  <br>0.60<br>13.20<br>0.65<br>8.00<br>0.60<br>1.50<br>1.00<br>2.30<br>0.96<br>0.96                                                        | dX1gya1kO<br>Quoted<br>Quoted<br>Quoted<br>Quoted<br>Quoted<br>Quoted<br>Quoted<br>Quoted<br>Normal<br>Normal                                | di Labor Conditi<br>Normal<br>Normal<br>Normal<br>Normal<br>Normal<br>Normal<br>Normal<br>Normal<br>Normal<br>Normal<br>Normal                                                           | 95%2F%2Fgeo1.g<br>ioi<br>  | Igbh    |
| Accubid Office Bui<br>Atm. Lon Brown<br>1010 Marauder Stre<br>Chico, CA 95973<br>2015 Accurate Stress<br>2015 Attachments<br>https://www.google.<br>Description<br>1 A - 2X4 FL 4<br>2 A2 - 2X4 FL<br>3 B - 2X2 FL 2<br>4 F - 4* FL 2L<br>5 G - 100W VI<br>6 H - 4* FL 2L<br>5 G - 100W VI<br>6 H - 4* FL 2L<br>7 M - 175W M<br>8 X - LED EXT<br>9 Y -LEM BATT<br>10 1/2* COND<br>11 1/2* COND<br>11 1/2* COND                                                                                                    | Iding<br>et<br>suchico.edu<br>com/maps/place/1010+Marauder+St,+Chico,+CA+1<br>L T-BAR LAY-IN<br>2L T-BAR LAY-IN<br>STIP CHAIN HUNG<br>P INC ELEVATOR PIT<br>SURF STAIRWELL<br>H HID WALL PACK<br>TEM UNIT T-BAR<br>EFW VINT T-SINGLE HEAD<br>UIT -EMT<br>SS STL - EMT<br>LING SS STL - EMT<br>TIMA CHT STC                                                                           | 95973/@39.8011347,-1<br>O6 F<br>Quantity<br>1<br>22<br>1<br>20<br>1<br>2<br>2<br>1<br>5<br>6<br>80<br>80<br>12<br>2<br>1<br>2<br>2<br>1<br>2<br>2<br>1<br>2<br>2<br>1<br>2<br>2<br>1<br>2<br>2<br>1<br>2<br>2<br>1<br>2<br>2<br>1<br>2<br>2<br>2<br>1<br>2<br>2<br>2<br>1<br>2<br>2<br>2<br>2<br>2<br>2<br>2<br>2<br>2<br>2<br>2<br>2<br>2<br>2<br>2<br>2<br>2<br>2<br>2<br>2 | 21.8502143,3a,75y,5<br>O6 FIXTURES / BASE<br>Net Cost Unit<br>0.00 E<br>0.00 E<br>0.00 E<br>0.00 E<br>0.00 E<br>0.00 E<br>0.00 E<br>0.00 E<br>25.40 C<br>52.99 C<br>98.10 C<br>130.18 C                                                                                                    | 6.66h,90t/data=13r<br><b>MENT</b><br>Total Material Lt<br>0.00<br>0.000<br>0.00<br>0.00      | m811e113m61<br>0.60 E<br>0.55 E<br>0.40 E<br>0.75 E<br>1.00 E<br>2.88 C<br>2.88 C<br>2.88 C<br>0.00 C                               | Total Hours I<br>0.60<br>13.20<br>0.55<br>8.00<br>0.66<br>1.50<br>1.00<br>7.20<br>0.96<br>0.16<br>0.16<br>0.16<br>0.16<br>0.16<br>0.16<br>0.16<br>0.1 | dX1gya1kO<br>Quoted<br>Quoted<br>Quoted<br>Quoted<br>Quoted<br>Quoted<br>Quoted<br>Quoted<br>Quoted<br>Normal<br>Normal<br>Normal            | f8A12e013e1116<br>Normal<br>Normal<br>Normal<br>Normal<br>Normal<br>Normal<br>Normal<br>Normal<br>Normal<br>Normal<br>Normal<br>Normal<br>Normal<br>Normal<br>Normal                     | 55%2F%2Fgeo1.g<br>ioi<br>  | Igph    |
| Accubid Office Bui<br>Attn. Lord Brown<br>1010 Marauder Stre<br>2010 Marauder Stre<br>2010 Marauder Stre<br>2010 Marauder Stre<br>2010 Marauder Stre<br>2010 Attachments<br>2010 Attachments                                                                      | Iding<br>et<br>suchico.edu<br>com/maps/place/1010+Marauder+St,+Chico,+CA+1<br>2LT-BAR LAY-IN<br>2LT-BAR LAY-IN<br>2LT-BAR LAY-IN<br>UL T-BAR LAY-IN<br>STRIP CHAIN HUNG<br>PINC ELEVATOR PIT<br>SURF STAIRWELL<br>H HID WALL PACK<br>TERM UNIT T-BAR<br>ERY UNIT - SINGLE HEAD<br>UT - EMT<br>SS SG - EMT<br>SS SG - EMT<br>SS SG - EMT<br>SS ST - EMT<br>UT SUPPOR TEOR SGO OR FLNG | 95973/@39.8011347,-1<br>06 Fl<br>Quantity<br>1<br>20<br>1<br>2<br>2<br>1<br>5<br>6<br>80<br>2<br>2<br>1<br>5<br>6<br>80<br>12<br>2<br>2<br>1<br>5<br>5<br>6<br>5<br>5<br>6<br>80<br>12<br>2<br>2<br>5<br>5<br>5<br>5<br>5<br>5<br>5<br>5<br>5<br>5<br>5<br>5<br>5<br>5<br>5<br>5                                                                                              | 21.8502143,3a,75y,5<br>O6 FIXTURES<br>XTURES / BASE<br>Net Cost Unit<br>0.00 E<br>0.00 E<br>0.00 | 6.66h, 90t/data=13#<br><b>MENT</b><br>Total Material Li<br>0.00<br>0.00<br>1.96<br>1.96<br>1 | m811e113m61<br>0.60 E<br>0.60 E<br>0.55 E<br>0.40 E<br>0.75 E<br>1.20 E<br>2.88 C<br>8.00 C<br>8.00 C<br>8.00 C<br>4.90 C<br>4.90 C | Total Hours  <br>0.60<br>13.20<br>0.55<br>8.00<br>1.50<br>1.00<br>3.75<br>7.20<br>2.30<br>0.96<br>0.16<br>0.00<br>0.59<br>0.23                        | dX1gya1kO<br>Quoted<br>Quoted<br>Quoted<br>Quoted<br>Quoted<br>Quoted<br>Quoted<br>Quoted<br>Normal<br>Normal<br>Normal<br>Normal            | F8A12e013e1116<br>Normal<br>Normal<br>Normal<br>Normal<br>Normal<br>Normal<br>Normal<br>Normal<br>Normal<br>Normal<br>Normal<br>Normal<br>Normal<br>Normal<br>Normal<br>Normal<br>Normal | 55%2F%2Fgeo1.g<br>ioi<br>  | jgph    |

Fig. 20

28. Click on the Extension tab. Right click in the Extension screen and select Clear View.

29. Click the Save Job icon on the toolbar.

30. Staple your printed Job Report in the upper left corner and hand in your print-out.